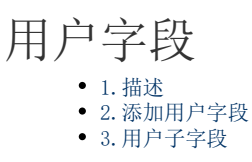

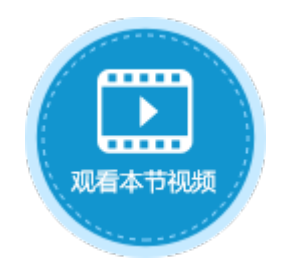

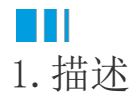

在数据表中添加用户字段,用户信息需要提前在用户账户管理平台创建,具体请参见创建用户。

## Ⅰ2. 添加用户字段

添加用户字段有以下两种方式:

方法一 在数据表中,单击第一行最后一个单元格(内容为"添加字段")的下拉按钮,在下拉列表中选择用户类型。

图1 添加用户字段

| 对金管珊翠                                 | n   |   | A    | В    | С         | D     | E      | Ŧ      |    |     |
|---------------------------------------|-----|---|------|------|-----------|-------|--------|--------|----|-----|
|                                       | т   |   | ID 💌 | 订单编🔽 | 订单日期 🖃    | 客户名称▼ | 是否完成 🖃 | 添加字段 👘 |    |     |
| 检索表或页面                                | Q   | 1 | 1    | A001 | 2017/5/19 | 国顶有限公 | 0      | 0      | ~  | X4  |
| ±                                     | A A | 2 | 2    | A002 | 2017/5/26 | 通恒机械  | 1      |        | 12 | 整数  |
|                                       |     | 3 | 3    | A003 | 2017/5/26 | 森通    | 1      |        |    | 小数  |
|                                       |     | 4 | 4    | A004 | 2017/5/26 | 国皓    | 1      |        |    | 日期  |
| 了 ID<br>■ 江曽伯昌                        |     | 5 | 5    | A005 | 2017/5/27 | 迈多贸易  | 0      |        | 0  | 时间  |
| □□□□================================= |     | 6 | 6    | A006 | 2017/6/5  | 祥通    | 1      |        | 1  | 是/否 |
|                                       |     | 7 | 7    | A007 | 2017/6/5  | 广通    | 0      | 2      |    | 用户  |
|                                       |     | 8 | (新建) |      |           |       |        |        |    | 图氏  |
|                                       |     |   |      |      |           |       |        |        | 0  | 附件  |
| ▷ 🔡 创建日期                              |     |   |      |      |           |       |        |        |    |     |

方法二 打开数据表,在功能区的菜单中选择"表工具-字段",单击"用户"类型的按钮。

图2 添加用户字段

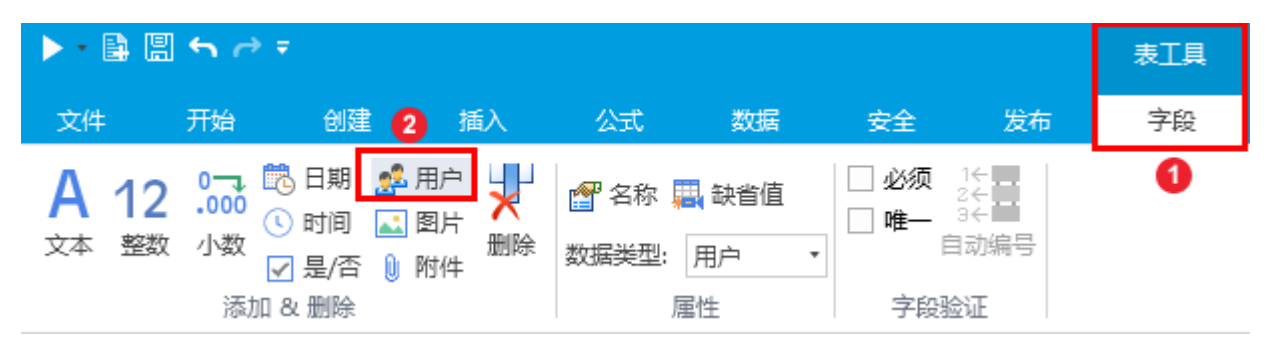

单击"用户"后,就会在数据表中添加用户字段,您可以更改字段名,并添加数据,如下图。

图3 添加数据

|   | A    | В    | С         | D     | E      | F    | G        |
|---|------|------|-----------|-------|--------|------|----------|
|   | ID 💌 | 订单编🔽 | 订单日期 🖃    | 客户名称🔽 | 是否完成 🖃 | 用户 💌 | 添加字段 📃 💽 |
| 1 | 1    | A001 | 2017/5/19 | 国顶有限公 | 0      |      |          |
| 2 | 2    | A002 | 2017/5/26 | 通恒机械  | 1      |      |          |
| 3 | 3    | A003 | 2017/5/26 | 森通    | 1      |      |          |
| 4 | 4    | A004 | 2017/5/26 | 国皓    | 1      |      |          |
| 5 | 5    | A005 | 2017/5/27 | 迈多贸易  | 0      |      |          |
| 6 | 6    | A006 | 2017/6/5  | 祥通    | 1      |      |          |
| 7 | 7    | A007 | 2017/6/5  | 广通    | 0      |      |          |
| 8 | 新建)  |      |           |       |        |      |          |

|   | A                                    | В                                                                    | С                                                                                                    | D           | E             | F               | G                 |
|---|--------------------------------------|----------------------------------------------------------------------|----------------------------------------------------------------------------------------------------|-------------|---------------|-----------------|-------------------|
|   | ID 💌                                 | 订单编💽                                                                 | 订单日期 🖃                                                                                                    | 客户名称🔽       | 是否完成 🖃        | 采购员🔽            | 添加字段 📃 🖃          |
| 1 | 1                                    | A001                                                                 | 2017/5/19                                                                                                    | 国顶有限公       | 0             | 小张              |                   |
| 2 | 2                                    | A002                                                                 | 2017/5/26                                                                                                    | 通恒机械        | 1             | 小李              |                   |
| 3 | 3                                    | A003                                                                 | 2017/5/26                                                                                                    | 森通          | 1             | 小王              |                   |
| 4 | 4                                    | A004                                                                 | 2017/5/26                                                                                                    | 国皓          | 1             | 小赵              |                   |
| 5 | 5                                    | A005                                                                 | 2017/5/27                                                                                                    | 迈多贸易        | 0             | 小李              |                   |
| 6 | 6                                    | A006                                                                 | 2017/6/5                                                                                                    | 祥通          | 1             | 小王              |                   |
| 7 | 7                                    | A007                                                                 | 2017/6/5                                                                                                    | 广通          | 0             | 小赵              |                   |
| 8 | 新建)                                  |                                                                      |                                                                                                    |             |               |                 |                   |
|   | 1<br>2<br>3<br>4<br>5<br>6<br>7<br>8 | ▲<br>ID ▼<br>11 I<br>2 2<br>3 3<br>4 4<br>5 5<br>6 6<br>7 7<br>8 新建) | ▲ A B<br>ID ▼ 订单编<br>1 1 へ 1001<br>2 4002<br>3 4003<br>4 4 A004<br>5 4005<br>6 40<br>6 4006<br>7 7 A007<br>8 新建) | A B C   ID< | A B C D   ID< | A B C D E   ID< | A B C D E F   ID< |

3. 用户子字段

用户字段创建完成后,会自动生成全名、邮件、角色、组织上级、自定义属性子字段。

所有子字段只能用于显示,它们的值不能像普通字段那样直接修改与删除。子字段一般用于查询条件。

图4 用户子字段

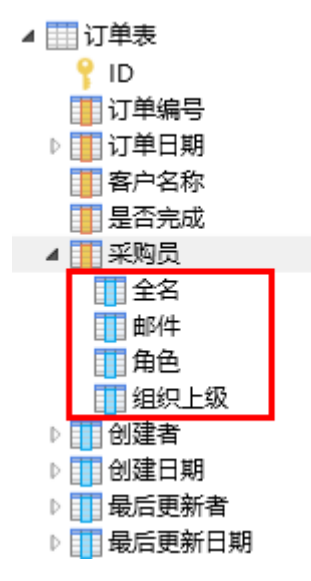

例如,在用户帐户管理平台上已创建好如下用户信息,并设置"小张"为"小李"的领导。

图5 创建用户信息

| 用户名           | 全名            | 电子邮箱                 | 用户类型 | 有效           | 角色            | 手机号码        |
|---------------|---------------|----------------------|------|--------------|---------------|-------------|
| Administrator | Administrator | example@example.com  | 普通账户 | $\checkmark$ | Administrator |             |
| 小李            | 李四            | lisi@example.com     | 普通账户 | $\checkmark$ |               | 1380000000  |
| 小张            | 张三            | zhangsan@example.com | 普通账户 | $\checkmark$ | 部门经理,项目经理     | 13700000000 |

在页面上创建表格并绑定用户字段及子字段到表格中。

## 图6 创建表格

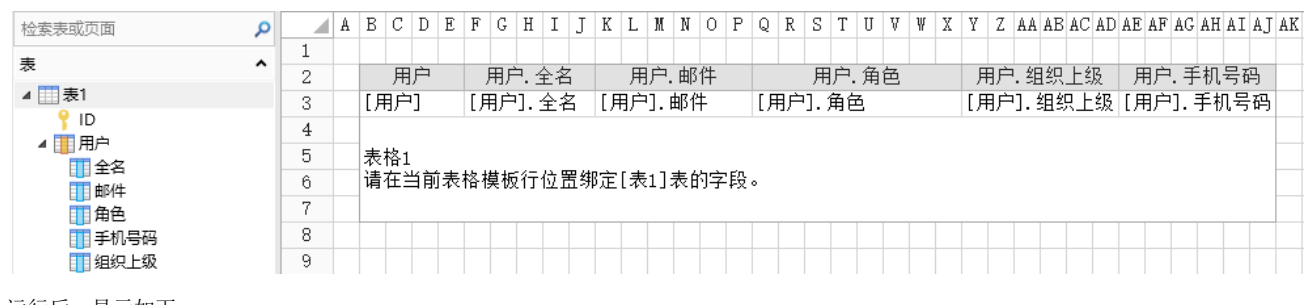

运行后,显示如下:

图7 页面显示

| 用户 | 用户. 全名 | 用户.邮件            | 用户.角色     | 用户. 组织上级 | 用户. 手机号码   |
|----|--------|------------------|-----------|----------|------------|
| 小张 | 张三     | zhangsan@example | 部门经理,项目经理 |          | 1370000000 |
| 小李 | 李四     | lisi@example.com |           | 小张       | 1380000000 |

用户字段的子字段说明见下表。

表1 用户子字段说明

| 子字段   | 说明                                                      |
|-------|---------------------------------------------------------|
| 全名    | 显示用户的全名。                                                |
| 邮件    | 显示用户的邮件信息。                                              |
| 角色    | 如果用户属于多个角色,则各角色会以逗号分隔。                                  |
| 组织上级  | 如果在用户系统中配置了组织结构,可以通过组织上级获取用户在组织结构里的所有上级领导,方便查询或条件命令中使用。 |
|       | 多个组织上级之间用" "隔开,没有组织上级则显示"  "。                           |
| 自定义属性 | 每一个自定义属性都会生成一个子字段,用户对应自定义属性的值也就是子字段的值。"手机号码"就是自定义属性。    |

回到顶部